# Настройка браузеров

Для доступа к веб-приложениям Indeed CM выполните настройку браузеров на рабочих станциях администраторов, операторов и пользователей.

# OC Windows

#### OC Windows Microsoft Internet Explorer 11, Microsoft Edge, Google Chrome, Chromium, Яндекс.Браузер

## Microsoft Merinet Explorer 11, Microsoft Edge, Google Chrome, Chromium, Яндекс.Браузер

- OC Linux
  - 1. Откройне Панель управления Windows (Control Panel), выберите Свойства браузера ( Internet Options).
  - 2. Переидите на вкладку Безопасность (Security), выберите зону Местная интрасеть (Lo cal Intranet), нажмите Сайты (Sites) > Дополнительно (Advanced).
  - 3. Добавьте узлы:
    - https://<FQDN сервера Indeed CM> (например, https://server.demo.local)
    - адрес для работы через WebSocket wss://localhost

Необходимые адреса можно добавить в зону Местная интрасеть (Local Intranet) через групповую политику Список назначений зоны для веб-сайтов (Site to Zone Assignment List).

Политика располагается по пути: Конфигурация пользователя (User Configuration) > Политики (Policies) > Административные шаблоны (Administrative Templates) > Компоненты Windows (Windows Components) > Internet Explorer > Панель управления браузером (Internet Control Panel) > Безопасность (Security Page).

### Mozilla Firefox

- 1. Откройте браузер и перейдите по ссылке *about:config*.
- 2. Измените значение параметра *security.enterprise\_roots.enabled* на **true**, чтобы браузер работал с хранилищем сертификатов рабочей станции, а не браузера.
- 3. Измените значение параметра *network.http.spdy.enabled.http2* на **false** для работы с использованием протокола TLS 1.2 и проверки подлинности NTLM.

# OC Linux

Установите в браузер расширение Indeed CM Middleware.

### Google Chrome, Chromium, Яндекс.Браузер

Расширение можно установить следующими способами:

- через интернет-магазин Chrome
- через файл .crx из дистрибутива Indeed CM

#### Установка расширения через файл .crx

- 1. Запустите браузер и перейдите по ссылке:
  - chrome://extensions для Google Chrome и Chromium
  - browser://extensions для Яндекс Браузера
- 2. Включите режим разработчика.
- 3. Нажмите Загрузить распакованное расширение в левом верхнем углу экрана.
- 4. Выберите каталог IndeedCM.LinuxClient-v<номер версии>\cm.middleware.chrome. extension.

#### Mozilla Firefox

- 1. Запустите браузер и перейдите по ссылке about:addons.
- 2. Нажмите и выберите Установить дополнение из файла...
- 3. Выберите файл *cm.middleware-1.0.xpi* из каталога *IndeedCM.LinuxClient-v<номер версии>\cm.middleware.mozilla.extension* и нажмите **Открыть**.
- 4. Нажмите Добавить во всплывающем окне.